# PROCEDURE DE CONNEXION AU COMPTE LECTEUR (PORTAIL DOCUMENTAIRE EIVP)

## Etape 1 : Aller sur la page d'accueil du portail documentaire https://pmbdoc.eivp-paris.fr/

### BIENVENUE AU CENTRE DE DOCUMENTATION DE L'EIVP

Le Centre de documentation de l'École des ingénieurs de la Ville de Paris est :

- · un centre d'information : il constitue, organise, conserve et rend accessible les collections spécialisées en génie urbain, architecture, construction, mobilité, enjeux de la ville durable ;
- un service d'aide à la réussite des élèves : il accompagne les étudiants dans le développement de leurs compétences informationnelles :
- un service d'appui aux enseignements et à la recherche (veille, méthodologie de recherche documentaire,...)

#### PROCÉDURES

- → se connecter au compte lecteur EIVP
- -> emprunter et retourner des documents
- → se connecter à la base d'articles de presse Europresse

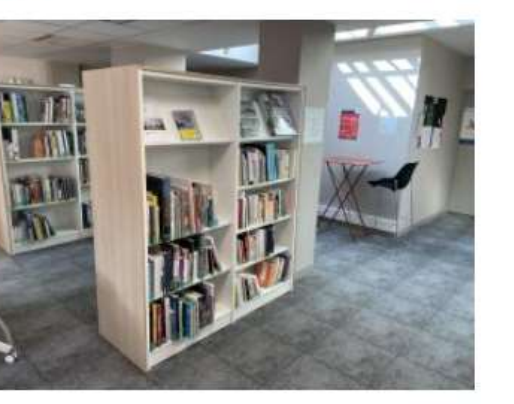

## RECHERCHER

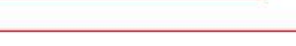

Recherche avancée

#### rfh1 MON PANIER (0)

# SE CONNECTER identifiant ۲ ..... OK MOT DE PASSE OUBLIÉ ? Se placer sur votre espace privé de connexion (pavé bleu SE CONNECTER)

## NOUVEAUTÉS

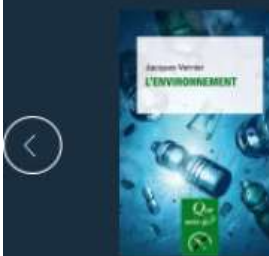

L'environnement

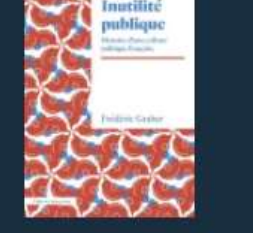

Inutilité publique

John Mill et ses voisins

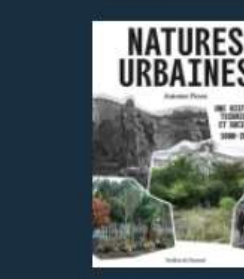

Natures urbaines

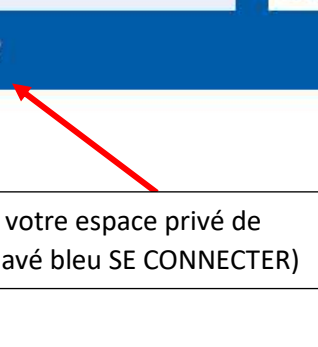

Q

# PROCEDURE DE CONNEXION AU COMPTE LECTEUR (PORTAIL DOCUMENTAIRE EIVP)

<u>Nota</u> : si vous vous connectez avec votre téléphone portable, cliquez sur le picto "bonhomme" pour déplier la boite de connexion

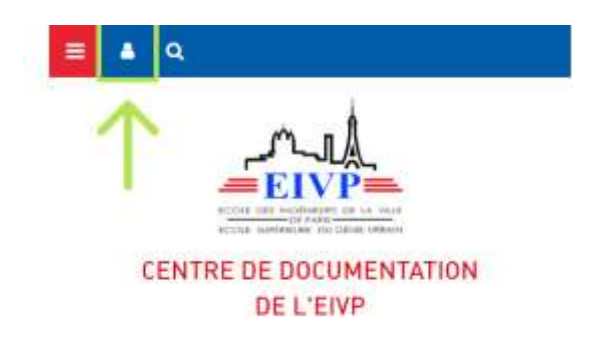

## Etape 2 : Saisir mes identifiants de connexion

v

✓ Je saisis mon identifiant = 1<sup>ère</sup> lettre de mon prénom + mon nom de famille tout en minuscule et attaché

|                  | SE CONNECTER          |   |    |
|------------------|-----------------------|---|----|
|                  | teivp                 | × |    |
|                  | Mot de passe          |   | ок |
|                  | MOT DE PASSE OUBLIÉ ? |   |    |
| Γ <mark>Ν</mark> | Aot de passe          |   |    |

cliquer sur MOT DE PASSE OUBLIÉ : une nouvelle fenêtre s'ouvre.

Saisissez votre email EIVP, un lien de réinitilaisation de votre mot de passe vous sera envoyé.

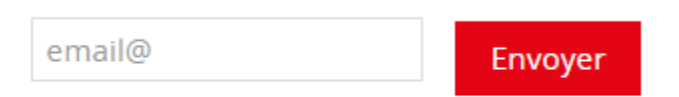

Mot de passe : Aller dans votre messagerie eivp récupérer les informations de connexion qui vous ont été envoyées. Suivre la procédure en cliquant sur le lien vous permettant d'effectuer le changement dans votre espace lecteur.

| on compte                  | Mes prêts / Mes réservations                             | Mes alertes                                                                                                    |
|----------------------------|----------------------------------------------------------|----------------------------------------------------------------------------------------------------|
| Veuillez sais              | r votre nouveau mot de passe :                           |                                                                                                    |
|                            |                                                          | Votre mot de passe doit comporter au caractère(s). Votre mot de passe doit comporter au majuscule(s). Votre mot de passe doit comporter au chiffre(s). |
| Pour des rai<br>nouveau mo | sons de sécurité, veuillez ressaisir vot<br>t de passe : | e                                                                                                    |
|                            |                                                          | ۲                                                                                                    |

Après avoir paramétré votre mot de passe, cliquer sur le bouton Valider

→ Félicitations : vous êtes désormais connecté à votre espace lecteur

Vous pouvez y gérer vos prêts et réservations, créer vos listes bibliographiques et consulter la base d'articles de presse Europresse (onglet Accès à Europresse dans l'onglet RESSOURCES). N'oubliez pas de vous déconnecter quand vous quittez votre espace privé

N'hésitez pas à venir nous voir du lundi au vendredi (8h30  $\rightarrow$  18 h) pour toute demande ou à nous contacter sur <u>documentation@eivp-paris.fr</u>